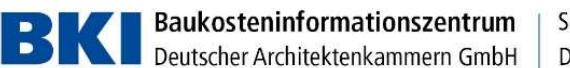

# **Deinstallation Kostenplaner2020**

## Deinstallation

Diese Anleitung zeigt auf, wie der Kostenplaner2020 vollständig deinstalliert werden kann. Auf Grund der unterschiedlichen Installationsmöglichkeiten gibt es leicht differenzierte Vorgehensweisen.

# Start der Deinstallation

Um die Anwendung zu deinstallieren, empfiehlt es sich, zuerst über die Windows eigene Systemsteuerung zu starten. Hierbei muss der Kostenplaner in der Liste der Installierten Programme ausgewählt werden (1). Dieser ist in der Systemsteuerung als "BKI Kostenplaner 2020" zu finden. Anschließend muss "Deinstallieren" gewählt werden (2).

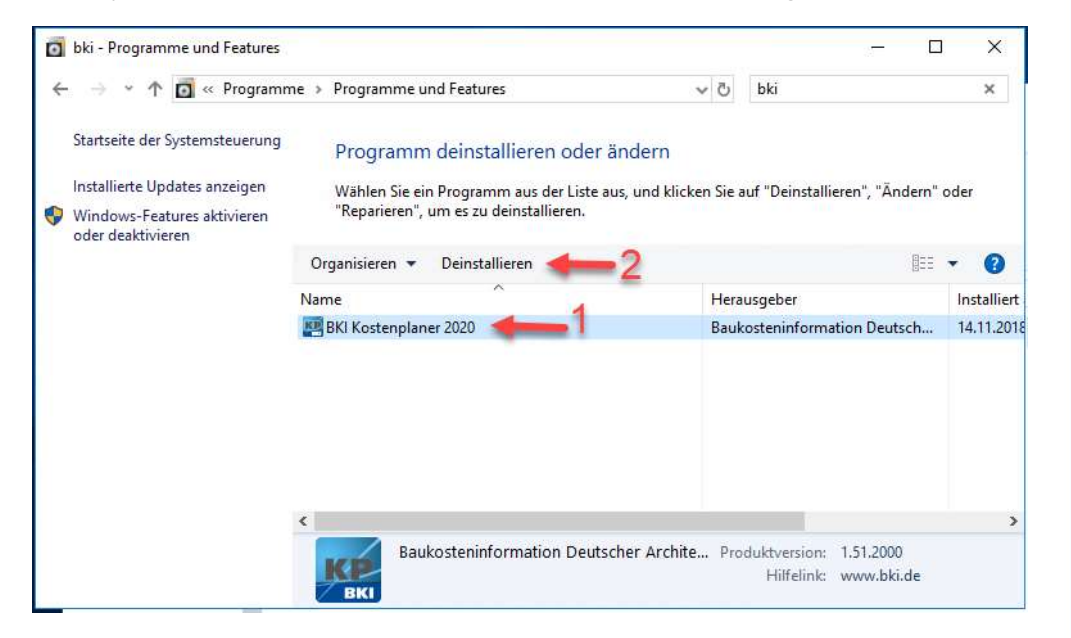

Danach gilt es noch folgende Verzeichnisse zu löschen:

- > C:\Users\<jeweiligerNutzer>\AppData\Local\BKI\Kostenplaner 2020
- > C:\Users\<jeweiligerNutzer>\AppData\Roaming\BKI\Kostenplaner 2020
- > C:\Program Files (x86)\BKI\Kostenplaner 2020
- > C:\ProgramData\BKI\Kostenplaner 2020

Wurden bereits eigene Projektdateien angelegt, eigene Bilder verwendet oder Objektkataloge heruntergeladen, dann sind Daten im folgenden Verzeichnis vorhanden: > C:\Users\Public\Documents\BKI\Kostenplaner 2020 Seelbergstraße 4 D-70372 Stuttgart

Telefon 0711 954854-0 Telefax 0711 954854-54

info@bki.de www.bki.de

Bankverbindung: Commerzbank AG

IBAN DE37 6008 0000 0195 9888 00 BIC DRES DE FF 600

USt-IdNr. DE 185 650 873

Sitz der Gesellschaft: Stuttgart AG Stuttgart HRB 18576

Geschäftsführer: Dipl.-Ing., Dipl.-Wirtschaftsing. (FH) Hannes Spielbauer

BKI Baukosteninformationszentrum Deutscher Architektenkammern GmbH

### Deinstallation zusätzlicher Komponenten

Im Anschluss müssen folgende Komponenten deinstalliert werden.

Das Vorhandensein von zusätzlichen Komponenten ist abhängig von der, bei der Installation, gewählten Installationsvariante.

| MSF | MS Native             | MS Local                 | MS SQL Se                  | Sec                                                                                                    |
|-----|-----------------------|--------------------------|----------------------------|----------------------------------------------------------------------------------------------------|
| x   | x                     | x                        |                            |                                                                                                    |
| x   | x                     |                          | x                          |                                                                                                    |
| x   |                       |                          |                            | 2                                                                                                    |
| x   | x                     |                          |                            | 3                                                                                                    |
|     |                       |                          |                            |                                                                                                    |
|     | X<br>X<br>X<br>X<br>X | X X<br>X X<br>X X<br>X X | X X X<br>X X<br>X X<br>X X | X X X   X X X   X X X   X X X   X X X   X X X   X X X   X X X   X X X   X X X   X X X   Y X X   Y X X   Y Y Y   Y Y Y   Y Y Y   Y Y Y   Y Y Y   Y Y Y   Y Y Y   Y Y Y   Y Y Y   Y Y Y   Y Y Y   Y Y Y   Y Y Y   Y Y Y   Y Y Y   Y Y Y   Y Y Y   Y Y Y   Y Y Y   Y Y Y   Y Y |

MS Native Client = Microsoft SQL Server 2012 Native Client

- MS LocalDB = Microsoft SQL Server 2014 Express LocalDB
- MS SQL Server Express = Microsoft SQL Server 2017
- MS FoxPro Provider = Microsoft Visual FoxPro OLE DB Provider

Wurde die Datenbankinstanz auf einem bereits bestehenden SQL Server angelegt, so sollte diese über das Setup des jeweiligen SQL Servers wieder entfernt werden.

Kontakt zur technischen Hotline: 0711/954854-43 oder hotline-it@bki.de

Seelbergstraße 4 D-70372 Stuttgart

Telefon 0711 954854-0 Telefax 0711 954854-54

info@bki.de www.bki.de

Bankverbindung: Commerzbank AG

IBAN DE37 6008 0000 0195 9888 00 BIC DRES DE FF 600

USt-IdNr. DE 185 650 873

Sitz der Gesellschaft: Stuttgart AG Stuttgart HRB 18576

Geschäftsführer: Dipl.-Ing., Dipl.-Wirtschaftsing. (FH) Hannes Spielbauer